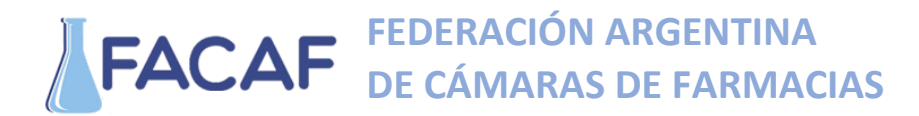

### Manual de Usuario. Panel de Recetas Electrónicas

Este manual le mostrará cómo funciona el panel para visualizar las Recetas Electrónicas que hayan generado los prescriptores a sus pacientes.

URL del Sitio: https://recetaelectronicaweb.ddaval.com.ar

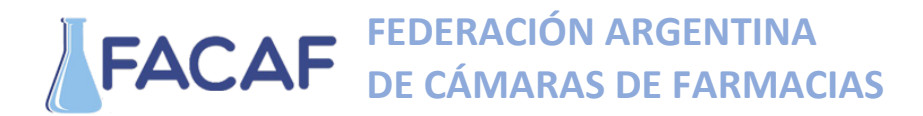

#### **INGRESO AL SISTEMA**

Al visitar el sitio nos encontraremos con la pantalla para acceder al mismo.

|                      | Acceso                                                 |                       |
|----------------------|--------------------------------------------------------|-----------------------|
| Usuario              |                                                        |                       |
| Contraseña           |                                                        |                       |
|                      | Acceder                                                |                       |
| <b>#</b> 1           | PANEL   RECE                                           | TAS                   |
| ©2020 Derect<br>Boot | nos Reservados. PANEL  <br>sstrap 3. Terminos de priva | RECETAS usa<br>acidad |
|                      | Imagen 1 Páging de Acceso                              |                       |

Si ya posee su Usuario y Contraseña, ingréselos y haga click en Acceder.

Si no cuenta con Usuario y Contraseña póngase en contacto <u>soporte@facaf.org.ar</u> para solicitar sus credenciales de acceso.

### **FACAF** FEDERACIÓN ARGENTINA DE CÁMARAS DE FARMACIAS

### **BUSCAR RECETA ELECTRONICA**

Una vez que hayamos ingresado observaremos la siguiente pantalla.

|                          | =                                 |   |
|--------------------------|-----------------------------------|---|
| Bienvenido,              | Filtros de Búsquedas para Recetas | ^ |
| GENERAL                  | Código de Receta                  |   |
| 🛧 Gestion de Recetas 🗸 🗸 |                                   |   |
|                          |                                   |   |
|                          | Listado de Recetas                | ^ |
|                          |                                   |   |
|                          |                                   |   |

Imagen 2 Pantalla de Inicio

Observamos un buscador en el que debemos ingresar el código o token generado en la prescripción que el médico realizó al paciente. Este código de 8 caracteres pudo haber sido informado por el prescriptor al paciente y, si el paciente posee una dirección de correo electrónico registrada en el sistema del prescriptor, el código le fue enviado a ese correo.

Si el paciente no tiene dicho código, favor de pedirle que revise su correo electrónico para verificar si lo recibió.

Ingresamos el código en el buscador y vemos como el sistema nos muestra las coincidencias de las recetas con ese código, hacemos click en *SELECCIONAR RECETA*, luego click en el icono con la lupa para buscar la receta o presionar *ENTER* en el teclado.

| Código de Receta    |  |   |
|---------------------|--|---|
| ni67yys             |  | C |
| SELECCIONAR RECETA  |  |   |
| ni67yy0s            |  |   |
| 2020-03-30 23:16:09 |  |   |

Imagen 3 Ingresar código y seleccionar receta

## **FACAF** FEDERACIÓN ARGENTINA DE CÁMARAS DE FARMACIAS

| Filtros de Búsquedas para Recetas | ~ |
|-----------------------------------|---|
| Código de Receta                  |   |
| ni67yy0s                          | ٩ |
|                                   |   |
| Listado de Recetas                | ~ |
|                                   |   |

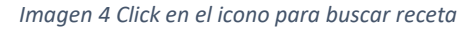

Si se ingresó un código válido el sistema nos mostrará información mínima sobre la receta, haciendo click en *Mostrar* podremos visualizar dicha receta.

|                 |          |                  |            |              | ^       |
|-----------------|----------|------------------|------------|--------------|---------|
| Convenio        | Afiliado | Medico Matricula | Nro Receta | Fecha Receta | Acción  |
| POLICIA FEDERAL | 12345678 | 11223            | 1000000    | 2020-03-30   | Mostrar |

Imagen 5 Resultado de búsqueda

Se visualizará la receta asociada al código ingresado con todos los datos correspondientes.

NOTA: Solo podrán visualizar la receta con productos cuya cobertura sea del 100% las farmacias oficiales, las no oficiales podrán verla solo cuando sea mediante una derivación.

# **FACAF** FEDERACIÓN ARGENTINA DE CÁMARAS DE FARMACIAS

| Receta Electrónica                                                                                                    |           |
|----------------------------------------------------------------------------------------------------|-----------|
| D P 1 de 1 - + Zoom automático ÷                                                                                                    | 🖨 🖸 🔳 »   |
| DE BIENESTAR                                                                                                    | Troquel 1 |
|                                                                                                    |           |
| AFILIADO DE PRUEBA                                                                                                    | Troquel 2 |
| Numero de<br>Afiliado     1     2     3     4     5     6     7     8     Coolgo<br>Farmacia     No de<br>Orden                                                                          |           |
| Edad         Sexo         F         M         Fecha de<br>Emision         3         0         0         3         2         0         Fecha de<br>Dispensacion         Image: Comparison |           |
| Rp/1         Cant. Recetada<br>en levas         CANTIDAD<br>ENTREGADA         Precio Unitario           ibuprofeno         International         International         International     | Troquel 3 |
| 400 mg a.x 100 x 3 ml                                                                                                    |           |
| Rp/2 Cant. Recetada CANTIDAD en livites Precio Unitario                                                                                                    | Troquel 4 |
| en numeros hotal hotal                                                                                                    |           |
| Rp/3 Cant. Recetada CANTIDAD<br>en letras Precio Unitario                                                                                                    |           |
| en numeros % Obra Social                                                                                                    | Troquel 5 |
| Diagnoctico Principal                                                                                                    |           |
|                                                                                                    | Cancelar  |

Imagen 6 Visualizar receta electrónica

Para imprimir esta receta, observamos una pequeña impresora 🕒 en la parte superior derecha, presionamos allí, escogemos la impresora e imprimimos.